# ІНСТРУКЦІЯ ЩОДО ЗАПОВНЕННЯ ЗАЯВОЧНОЇ ФОРМИ (APPLICATION FORM)

Перед подачею заявки (так званої Application Form, скорочено AF) в Спільний технічний секретаріат, Головний бенефіціар зобов'язаний створити обліковий запис на веб-сайті Програми. Форма заявки заповнюється за допомогою програми (генератора). Лінк для завантаження інсталятора для генератора буде доступний після входу до особистого аккаунту. Зверніть увагу, генератор може оновлюватися, тому перш ніж завершити роботу і вислати заявку, переконайтеся, що ви використовуєте останню версію програми!

Генератор ніяк не пов'язаний з базою даних заявок в Спільному технічному секретаріаті. Це автономний (офлайн) інструмент на локальному комп'ютері користувача, який використовується для правильного заповнення заявочної форми.

Мінімальні вимоги для роботи генератора:

- Операційна система: мінімум Windows XP, але рекомендується Windows 7 або новіші версії;

- мінімум 1 ГБ оперативної пам'яті;
- 5 ГБ вільного дискового простору;
- Дозвіл монітора мінімум 1024x768;

- Браузери: Google Chrome або Mozilla Firefox рекомендуються їх останні версії для операційної системи (Internet Explorer тільки для Windows 7 або новіше).

### Для правильної роботи генератора не редагуйте кілька заявок одночасно!

#### **1. MAIN PAGE (ГОЛАВНА СТОРІНКА)**

Щоб створити файл AF -> **New document**. Назва файлу не повинна містити спеціальних символів або пробілів.

Щоб імпортувати існуючий файл AF -> Import file

Обраний файл AF з'явиться в генераторі як «Draft document»

| Переконайтеся, що ви<br>використовуєте останню версію<br>генератора, доступну в<br>індивідуальному акаунті Ведучого<br>бенефіціара | v3.1<br>PL-BY-UA<br>2014-2020                                                                                                    |
|----------------------------------------------------------------------------------------------------|----------------------------------------------------------------------------------------------------|
| ENI C<br>Deadline f                                                                                                    | ROSS-BORDER COOPERATION PROGRAMME<br>POLAND-BELARUS-UKRAINE 2014-2020<br>APPLICATION FORM<br>PBU3<br>or submission of application forms: 15th January 2020<br>• New Document<br>1 Import file |
| Draft documents                                                                                                    |                                                                                                    |
| test_PBU3                                                                                                    | Edit Save AF to PDF save AF to disk.      Celete</th                                                                                                    |
| Final documents                                                                                                    |                                                                                                    |

Після відкриття файлу для редагування (за допомогою кнопки «Edit») з'явиться титульний лист, де знаходиться Інструкція - будь ласка, обов'язково прочитайте її.

| PL-BY-UA<br>2014-2020                                      | EN CROSS-BORDER COOPERATION PROGRAMME<br>POLIND GELARUS-URRUNE 2014-2020 ES Save El Save and exit El Vankare Document statule: DRAFT                                                                                                    |
|------------------------------------------------------------|----------------------------------------------------------------------------------------------------|
| MAIN PAGE                                                  | PL-BY-UA                                                                                                    |
| 1 PROJECT IDENTIFICATION                                   | 2014-2020                                                                                                    |
| 2 RELEVANCE OF THE<br>PROJECT                              | ENI CROSS-BORDER COOPERATION PROGRAMME<br>POLIAND BELIARUS LIKRAINE 2014-2020                                                                                                    |
| 3 DESIGN OF THE PROJECT                                    | APPLICATION FORM                                                                                                    |
| 4 OVERLAPPING WITH OTHER<br>PROJECTS / PROGRAMMES          | Instruction:                                                                                                    |
| PROJECT MANAGEMENT<br>3 AND COMMUNICATION                  | The application form shall be filled in only in English @ . Application form submitted in language(s) other than English will be rejected.     The application form shall be filled in only in English will be rejected and a filled.     The application form shall be filled in only in English will be rejected and a filled.     A meand meand of an application form to the units will be rejected and a filled.     A meand meand of an application form to the units will be rejected and a filled.     A meand meand of an application form to the units will be rejected and a filled meand mean filled.     A meand meand of an application form to the units will be rejected and an application form. |
| 6 SUSTAINABILITY OF THE<br>PROJECT                         | <ol> <li>Application for which seen not drafted with the use of the Programme expectation collisies or application rule in the process.</li> <li>Application form which seen not drafted with the use of the Programme expectation collisies or application.</li> <li>Application form which seen not drafted with the use of the Programme expectation collisies or application.</li> <li>Application form which seen not drafted with the use of the Programme expectation collisies or application.</li> </ol>                                                                                                    |
| 7 PARTNERSHIP                                              | <ol> <li>This is an interactive form g , some parts are only visible when you press certain outpons.</li> <li>Quidance a didatived on over scharound met of the review interactives on tables.</li> </ol>                                                                                                    |
| BUDGET FOR THE PROJECT<br>8 AND DETAILED FINANCIAL<br>PLAN | Please save the data from time to time during your work     To add the data from time to time during your work     To hindbare present use the build with Timalaci     To hindbare present use the data from time applicable to the project in accordance with point 3 1 2 of the Programme Manual for the 3nd Califor Proposals.     The lead predictionals are analoging of building the applicable to the project in accordance with point 3 1 2 of the Programme Manual for the 3nd Califor Proposals.                                                                                                    |
| Beneficiary 0 (LB)                                         | 10. The evaluation will be carried out in accordance with the evaluation grid and 4 will be based on the information provided by the lead baneficiary in the application form.                                                                                                    |
| Beneficiary 1 (B1)                                         |                                                                                                    |
| 9 THE LEAD BENEFICIARY<br>Beneficiary 0                    |                                                                                                    |
| 10 THE BENEFICIARIES                                       |                                                                                                    |
| Beneficiary 1 (B1)                                         |                                                                                                    |
| + Add beneficiary                                          |                                                                                                    |

Прочитавши Інструкцію, перейдіть до кроку 1 Project Identification (ДАНІ ПРО ПРОЕКТ) і натисніть кнопку «Validate». Всі частини заявки, які необхідно заповнити, будуть відзначені червоним кольором. Така перевірка повинна повторюватися час від часу для оновлення інформації.

| PL-BY-UA<br>2014-2020                             | EN CROSS-BORDER COOPERATION PROGRAMME POLAND BELARUS-URRAINE 2014-2020 Document status: DRAFT Document status: DRAFT                                                                                                    |
|---------------------------------------------------|----------------------------------------------------------------------------------------------------|
| MAIN PAGE<br>1 PROJECT IDENTIFICATION             | PL-BY-UA<br>2014-2020                                                                                                    |
| 2 RELEVANCE OF THE<br>PROJECT                     | EN CROSS-BORDER COOPERATION PROBRAMME<br>POLAND ELLANDU URRANIE 2014-2020                                                                                                    |
| 3 DESIGN OF THE PROJECT                           | APPLICATION FORM                                                                                                    |
| 4 OVERLAPPING WITH OTHER<br>PROJECTS / PROGRAMMES | Instruction:                                                                                                    |
| 5 PROJECT MANAGEMENT<br>AND COMMUNICATION         | The application form that be filled in only in Englant 0. Application from submitted in languages) other than Englant will be rejected.     The application form that be filled in only in Englant 0. Application from the John Preterior version as gd and all files.     The application form that be filled in only in Englant 0. Application form the John Preterior version as gd and all files.                                                                                                    |
| 6 SUSTAINABILITY OF THE<br>PROJECT                | <ol> <li>A property of the second account of the second account of the second accoun</li></ol> |
| 7 PARTNERSHIP                                     | 5. This is an offencifie for e.g. some parts are only visible when you prease critical button.<br>6. Dividence of allowed on are buttoment factorises and tables.                                                                                                    |
| BUDGET FOR THE PROJECT                            | 7. Please save the data from firms to time during your work.                                                                                                    |
| 8 AND DETAILED FINANCIAL<br>PLAN                  | 8. To finalise please use the buttom threaled? 9. The lead becautions are onliging to buttom the application from which contains all anneres applicable to the project in accordance with point 3.1.2 of the Programme Manual for the 3rd Call for Proposals.                                                                                                    |
| Beneficiary 0 (LB)                                | 10 The evaluation will be carried out in accordance with the evaluation grind and it will be based on the information provided by the lead beneficiary in the application form.                                                                                                    |
| Beneficiary 1 (B1)                                |                                                                                                    |
| 9 THE LEAD BENEFICIARY<br>Beneficiary 0           |                                                                                                    |
| 10 THE BENEFICIARIES                              |                                                                                                    |
| Beneficiary I (B1)                                |                                                                                                    |
| + Add beneficiary                                 |                                                                                                    |
|                                                   |                                                                                                    |

Увага!

Перед заповненням окремих розділів АF необхідно ознайомитися з інструкціями для кожного розділу які розміщені на зеленому тлі!

Вся розділи заявки повинні бути заповнені англійською мовою (якщо в інструкціях для даного розділу не вказано інше).

Першим розділом який необхідно заповнити - «Project identification». Але рекомендується почати роботу з заповнення ідентифікаційних даних бенефіціарів в частинах 9 і 10. Необхідно змінити назви бенефіціарів які вказані за замовчуванням (бенефіціар 0, бенефіціар 1 і т. д.) та ввести назви установ бенефіціарів.

Перейдіть до цієї частини, натиснувши на відповідну вкладку в лівій частині екрана.

Повинні бути заповнені наступні елементи:

1.2 Programme priority - виберіть зі списку;

**1.3 Project title** - вкажіть назву проекту англійською та національному мовами відповідно до походження Ведучого бенефіціара;

1.4 Project acronym - коротка назва проекту, що відображає його суть;

**1.7. Project duration** - це максимально 12 місяців (*тривалість проекту повинна відповідати Indicative project plan в розділі 3.6 AF!*)

**1.9 Location (s) of the project activities** - в цій частині повинні бути вказані всі місця реалізації проекту. Якщо проект впливає на все воєводство / область, тоді не слід додавати конкретні міста, муніципалітети, повіти і т. д. (додаткове поле залишається порожнім).

**1.10 Project summary** - ця частина повинна включати загальний опис проекту таким чином, щоб він відповідав іншим частинам AF (наприклад, опис заходів, індикатори).

## II. RELEVANCE OF THE PROJECT (ЗНАЧИМОСТІ ПРОЕКТУ)

Будь ласка, заповніть всі поля відповідно до інструкцій на зеленому тлі.

### **III DESIGN OF THE PROJECT (СТРУКТУРА ПРОЕКТУ)**

В цьому розділі, будь ласка, вкажіть загальну мету проекту та відповідний показник результату проекту, конкретні цілі (максимум 3 конкретні цілі) і показники продукту.

Крім того має бути описано максимум 10 проектних заходів, включаючи управління проектом і його просування.

УВАГА! Заходи повинні відповідати цілям, індикаторами, короткого опису проекту (розділ 1.10 АF) і актуальності проекту (розділ 2).

Кожний доданий захід автоматично прикріплюється в кінці списку. Щоб додати новий захід на початку / середині списку, виріжте назви та описи існуючих заходів і скопіюйте їх в поля під знову внесеним заходом.

Пам'ятайте, що проекти повинні сприяти досягненню показника результату, зазначеного для Програми, і я<u>к мінімум одного показника продукту, зазначен</u>ого для Програми.

| 3.2 | Result indicators<br>Please provide Programme key inc<br>Programme indicator                                                                              | У цьому полі необхідно вказати джерела і<br>інструменти для перевірки ступеня досягнення<br>показника.                                                                                  |  |
|-----|----------------------------------------------------------------------------------------------------|----------------------------------------------------------------------------------------------------|--|
| 3.4 | Output indicators  Choose the adequate pre-defined                                                                                                    | ото от от от от от от от от от от от от                                                                                                    |  |
|     | Programme indicators<br>Number of improved cultural and hi<br>consequence of programme suppo<br>Number of cross-border cultural ev<br>support (ENI/CBC 8) | Target value         Sources and means of verification           torical sites as direct         0.00           (ENICBC 7)         0.00           rits organized using ENI         0.00 |  |

Крім того, в пункті 3.5, в полі Required permissions необхідно вказувати, чи будуть вимагатися під час реалізації проектних заходів дозволи / повідомлення про будівництво та / або екологічні дозволи. Повинно бути чітко описано, чи потрібні ці документи, з посиланням на конкретні положення національного законодавства, і вказано, чи є вони у бенефіціарів, або коли вони їх отримають.

Графік реалізації проекту повинен складатися тільки на період реалізації проекту зазначеного в пункті **1.7. Project duration** 

Назви заходів автоматично завантажуються з пункту **3. 5 Project activities**.

Необхідно зазначити квартали, в яких будуть проводитися конкретні заходи. Необхідно вказати партнера, відповідального за виконання окремих заходів (це може бути більше ніж один партнер для кожного заходу).

# IV VERLAPPING WITH OTHER PROJECTS / PROGRAMMES, STATE AID, REVENUES (ДУБЛЮВАННЯ З ІНШИМИ ПРОЕКТАМИ / ПРОГРАМАМИ, ДЕРЖАВНА ДОПОМОГА, ДОХОДИ)

Інформація повинна бути заповнена відповідно до інструкцій, наведених у зелених полях. **4.1 Correlation with other Project** 

Необхідно вказати, чи є проект частиною інших заходів / проектів, пов'язаний з ними. Якщо так, опишіть поділ завдань / заходів, що фінансуються і реалізуються в рамках кожного проекту, зокрема тих, які реалізуються в даний час.

Приклади:

- ✓ частина реконструкції будинку культури фінансується за рахунок цільової субсидії, а частина в межах представленого проекту;
- ✓ проект є продовженням вже реалізованого проекту, наприклад, з коштів Програми.

У разі вибору позитивної відповіді, в пунктах представлених нижче необхідно надати пояснення в додатковому полі:

**4.2** Overlapping or duplication with other aid programmes (e.g. EU programmes, EEA Financial Mechanism and Norwegian Financial Mechanism, Swiss-Polish Cooperation Programme)

Повинна бути вказана інформація чи будь-якій із заходів, описаних в пункті 3.5 також фінансується з інших програм допомоги (чи збігаються / дублюються заходи в проекті із заходами в рамках інших програм допомоги (повністю або частково)).

### 4.3 State aid

Необхідно вказати, чи передбачає проект витрати, які можна вважати державною допомогою (це відноситься до Провідних бенефіціарів / бенефіціарів з Польщі та України)? Відповідь має бути обгрунтованою.

### 4.4 Revenues

Необхідно відповісти, чи приносить проект дохід. Якщо так, надайте короткий опис / пояснення.

# V PROJECT MANAGEMENT AND COMMUNICATION (УПРАВЛІННЯ ПРОЕКТОМ ТА КОММУНІКАЦІЯ)

Інформація повинна бути заповнена відповідно до інструкцій, наведених в зелених полях і в підказках, які з'являються після натискання кнопки знака запитання.

| ROJ<br>rojec                                                                                                    | IECT MANAGEMENT AND COMMUNICATIO              | N                                                 |   |                       |                                                                   |                                                        |  |  |  |
|----------------------------------------------------------------------------------------------------|-----------------------------------------------|---------------------------------------------------|---|-----------------------|-------------------------------------------------------------------|--------------------------------------------------------|--|--|--|
| Describe briefly how the project is going to be managed at the project trevel (a: g project steering committee). Describe the project team that will implement the project (please refer to functions, not to specific names of individuals).     Describe briefly monitoring and evaluation an anagements at the project twei (please refer also to reported) arrangements, monitoring of indicators' achievement, risk management etc).     Outline main means propeed for the implementation of the project (equipment, materials, and supplies to be acquired or rented).     Place refer to overall experience in project management. |                                               |                                                   |   |                       |                                                                   |                                                        |  |  |  |
| harac                                                                                                    | cters left: 3000                              |                                                   |   |                       |                                                                   |                                                        |  |  |  |
| rief i                                                                                                    | information and communication plan of the     | project                                           |   |                       |                                                                   |                                                        |  |  |  |
| Pleas                                                                                                    | se, present a brief information and community | non plan of the project many the table presented. |   |                       |                                                                   |                                                        |  |  |  |
| #                                                                                                    | Communication objective @                     | Target group(s) of the communication              | 0 | Communication tools 🕖 | Indicators of achievement for communication tools (target values) | Beneficiary responsible for the communication activity |  |  |  |
| 1                                                                                                    | Max. 100 characters                           | ions.                                             | 1 | Max. 300 characters   | Max. 200 characters                                               | Select                                                 |  |  |  |
| 2                                                                                                    | Max. 100 characters                           | Max. 200 characters                               | 1 | Max. 300 characters   | Max. 200 characters                                               | Select                                                 |  |  |  |
| ~                                                                                                    |                                               |                                                   |   | 1                     | 10                                                                |                                                        |  |  |  |

Для кожної комунікаційної цілі повинен бути обраний Партнер, який буде відповідальний за її виконання (кнопка «Select»). Можна вказати кілька партнерів, які будуть відповідальними за одну і ту ж ціль.

### VI SUSTAINABILITY OF THE PROJECT (СТІЙКІСТЬ ПРОЕКТУ)

Інформація повинна бути заповнена відповідно до інструкцій, наведених в зелених полях АF.

Визначення та опис стійкості проекту представлені в розділі **2.3.1.6 Програмного керівництва** - перед заповненням цієї частини АF ви повинні уважно з ними ознайомитися.

### VI PARTNERSHIP (ПАРТНЕРСТВО)

Інформація повинна бути заповнена відповідно до інструкцій, наведених в зелених полях АF.

**Пункт 7.3 - Budget per Beneficiaries** буде заповнений автоматично після внесення даних в розділі 8 заявки. Однак, якщо буде необхідно виправити схему розподілу коштів між партнерами, після заповнення бюджету до цього пункту заявки необхідно буде повернутися.

### VIII BUDGET FOR THE PROJECT (БЮДЖЕТ ПРОЕКТУ)

# До бюджету можуть бути включені тільки прийнятні витрати, які необхідні для реалізації проекту, і відповідають умовам, описаними в частині 6 Програмного керівництва.

Заповнення бюджету слід починати зі вкладки BUDGET FOR THE PROJECT де в першу чергу необхідно вказати обмінний курс, який використовується для перерахунку в євро запланованих в бюджеті витрат у національних валютах. Ми рекомендуємо використовувати середній курс Inforeuro з листопада 2019 року.

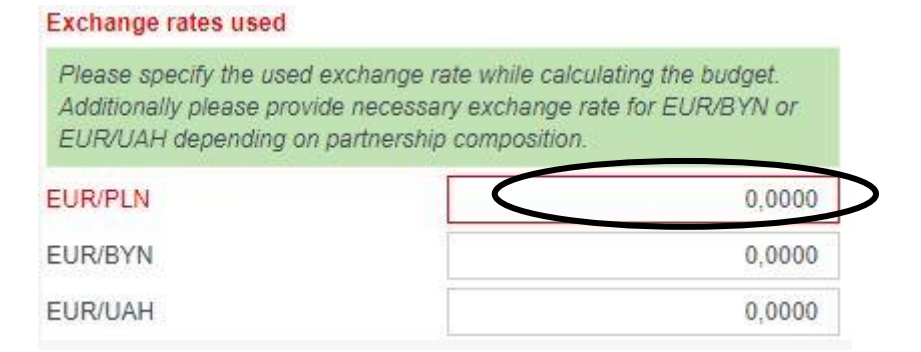

Потім необхідно заповнити ті частини бюджету, які відносяться <u>до кожного конкретного</u> <u>партнера</u>. Для цього необхідно натиснути закладки з автоматично введеними іменами партнерів в лівій частині екрану. Перед заповненням, ознайомтеся будь ласка з інструкцією в зеленому полі в кінці бюджету, і дотримуйтесь рекомендацій які в ній містяться.

Додавання статей бюджету здійснюється натисканням синьої кнопки 📩 і заповненням у спливаючому вікні необхідних даних.

Щоб змінити вже збережені дані, використовуйте зелену кнопку 🧖

Для видалення позиції використовуйте червону кнопку 🔀

Для кожної доданої бюджетної статті у спливаючому нижче вікні повинні бути вказані всі обов'язкові поля, тобто .:

• Cost incurred in the Programme area / outside the Programme area - необхідно вказати чи будуть ці витрати понесені на території Програми чи за її межами.

• Project activity / activities - витрати повинні бути приписані до конкретного заходу зі списку заходів в розділі З АF. Тому рекомендується ще до заповнення бюджету чітко і в повній мірі описати всі заплановані проектні заходи у відповідному розділі заявки.

• Unit - введіть відповідну одиницю (логічно обрану Бенефіціаром).

• No of units - введіть відповідну кількість одиниць.

На підставі даних про вартість одиниці і кількості одиниць буде автоматично розрахована загальна вартість бюджетної статті.

На підставі даних представлених в полях Clarification of the budget item (тобто, чому в проекті дані витрати є необхідними) і Justification of the estimated cost (як, на якій підставі ця вартість в даній статті була розрахована), буде автоматично заповнена вкладка BUDGET JUSTIFICATION.

| characters ion. 100                                                                                                    |                                                                                                    |          |
|----------------------------------------------------------------------------------------------------|----------------------------------------------------------------------------------------------------|----------|
| Clarification of the bud                                                                                                    | get item                                                                                                    |          |
| Provide a narrative clari                                                                                                    | ification of each budget item do nonstrating the necessity of the costs and how they relate to the action (e.g                                                                                                    | g. throu |
| To the project                                                                                                    | t activities)                                                                                                    |          |
|                                                                                                    |                                                                                                    |          |
|                                                                                                    |                                                                                                    |          |
| characters left: 500                                                                                                    | materia anat                                                                                                    |          |
| Justification of the esti                                                                                                    | mated cost                                                                                                    |          |
|                                                                                                    |                                                                                                    |          |
| Provide a justification of                                                                                                    | the calculation of the summated costs. Note that the estimation should be based on real costs, as describe                                                                                                    | ed in    |
| Browide a justification of<br>Guidelines for Appricant                                                                        | f the calculation of the second costs. Note that the estimation should be based on real costs, as described                                                                                                    | ed in    |
| Gewide a justification of<br>Guidelines for Apprearte                                                                         | f the calculation of the seminated costs. Note that the estimation should be based on real costs, as describe<br>rs.                                                                                                    | ed in    |
| Grouide a justification of<br>Guidelines for Appricant                                                                        | f the calculation of the semialed costs. Note that the estimation should be based on real costs, as describe<br>ts.                                                                                                    | ed in    |
| Guide a justification of<br>Guidelines for Applicant<br>characters left: 500                                                  | f the calculation of the second costs. Note that the estimation should be based on real costs, as describe<br>is.                                                                                                    | ed in    |
| Guide a justification of<br>Guidelines for Approxim<br>characters left: 500<br>Project activity                               | f the calculation of the second costs. Note that the estimation should be based on real costs, as describe                                                                                                    | ed in    |
| Couide a justification of<br>Guidelines for Appream<br>characters left: 500<br>Project activity<br>Please, indicate to whic   | f the calculation of the seminated costs. Note that the estimation should be based on real costs, as describe<br>as                                                                                                    | ed in    |
| Sewide a justification of<br>Guidelines for Applicant<br>characters left: 500<br>Project activity<br>Please, indicate to whic | t the calculation of the second costs. Note that the estimation should be based on real costs, as described                                                                                                    | ed in    |
| Guide a justification of<br>Guidelines for Appricant<br>characters left: 500<br>Project activity<br>Please, indicate to whic  | t the calculation of the second costs. Note that the estimation should be based on real costs, as described as                                                                                                    | ed in    |
| Cost incurred:                                                                                                    | t the calculation of the second costs. Note that the estimation should be based on real costs, as described as                                                                                                    | ed in    |
| Cost incurred:<br>Name of the unit                                                                                            | t the calculation of the series of the series of the serie | ed in    |

#### УВАГА!

При оцінці витрат в розділі 1 Staff costs i 2 Travel costs слід пам'ятати, що максимальна фіксована сума – lump sum (13 000 євро і 2 000 євро відповідно) застосовується до всього проекту. Крім того, частина бюджету проекту виділена на інфраструктурні / інвестиційні заходи (сума розділу 6 та підрозділів 3.1, 3.2, 3.3), не може перевищувати 20% гранту ЄС (таблиця 7.3) для всього проекту.

Будь ласка, пам'ятайте, що інвестиційні або інфраструктурні витрати повинні бути віднесені до відповідних статей бюджету.

**Адміністративні (непрямі) витрати** вносяться до закладки *Calculation of administrative costs,* яка доступна в бюджеті кожного з партнерів.

Сума цих витрат для кожного партнера не може перевищувати 7% допустимих прямих витрат (розділ 5 бюджету), за винятком витрат в рамках інфраструктурного компонента <u>для бюджету</u> цього партнера.

| BUDGET FOR THE PROJECT                                                                                                    | BUDGET JUSTIFICATIO                                                                                                    | N CALCULAT                                                                         | ON OF ADMINISTRATIVE COSTS                                                                                                    |                                                                                                   |                                                                                                    |                                                                                                    |                                                                                         |                                                                    |                                                                   |                                                |
|----------------------------------------------------------------------------------------------------|----------------------------------------------------------------------------------------------------|------------------------------------------------------------------------------------|----------------------------------------------------------------------------------------------------|---------------------------------------------------------------------------------------------------|----------------------------------------------------------------------------------------------------|----------------------------------------------------------------------------------------------------|-----------------------------------------------------------------------------------------|--------------------------------------------------------------------|-------------------------------------------------------------------|------------------------------------------------|
| CALCULATION METHOD FOR INDIRE                                                                                                    | CT ADMINISTRATIVE COS                                                                                                    | STS                                                                                |                                                                                                    |                                                                                                   |                                                                                                    |                                                                                                    |                                                                                         |                                                                    |                                                                   |                                                |
| REMINDER OF THE RULE (Article 51<br>1. Indirect costs may be calculated on a<br>2. As indirect costs for a project shall be                                                                                                    | REMNEDCE OF THE RULE (Arichs 51 of Implementing Regulation):<br>1. Inderect cases target acculated on a filt are acculated on a filt are provided from the provision of infrastructure, provided that the rate is acculated on the basis of a far, equatible and verifiable acculation method.<br>2. As indirect cases for a project shall be considered than eligible costs which may not be identified as specific costs directly limited to the implementation of the project and the project and the project a |                                                                                    |                                                                                                    |                                                                                                   |                                                                                                    |                                                                                                    |                                                                                         |                                                                    |                                                                   |                                                |
| DESCRIPTION OF THE METHOD:<br>The method will be based in the applica-<br>tion embod will use the following steps<br>1. Stimution of each type of indirect co<br>1.1 Calculation of project offices paraer.<br>Insurance and security, heating, cleanin<br>1.2 Project utilities = total value of the in-<br>when submitting the application).<br>2. Calculation of the rate and check that | ation, mutatis mutandis, of th<br>sts, as follows:<br>by dividing square meters u<br>g, maintainance of the offic<br>nvoice (for the total building<br>t it is not higher than 7%.                                                                                                    | ne rate of the admini<br>sed for the project of<br>e, etc).<br>space) * percentage | strative costs over the projects equivalent d<br>fice space to the total building surface *100<br>of the project office space. When estimatin | rect costs (excluding infrastru<br>= %. The total surface space<br>g the value for these types of | ture) at the level of the whole org.<br>will exclude the related halls, canh<br>costs, you shall take into account t | anisation; with a maximum of u<br>rens, administrative spaces, et<br>he market value and/or the ave | p to 7%.<br>C. The cost of these spaces will be<br>reage costs of the involces for thes | automatically populated into th<br>e expenditures issued by the re | e project by applying the pen<br>levant utilities providers in th | vertages obtained to other types of costs (ex. |
| ADMINISTRATIVE COSTS                                                                                                    |                                                                                                    |                                                                                    | DIRECT COSTS                                                                                                    |                                                                                                   |                                                                                                    |                                                                                                    |                                                                                         |                                                                    |                                                                   |                                                |
| Type of costs                                                                                                    |                                                                                                    | Value                                                                              | Type of costs                                                                                                    | Value                                                                                             |                                                                                                    |                                                                                                    |                                                                                         |                                                                    |                                                                   |                                                |
| Postal services, courier and similar                                                                                                    |                                                                                                    | 5 000,00                                                                           | 1. Staff costs                                                                                                    | 0,00                                                                                              |                                                                                                    |                                                                                                    |                                                                                         |                                                                    |                                                                   |                                                |
| Archives                                                                                                    |                                                                                                    | 0,00                                                                               | 2. Travel and subsistence c                                                                                                    | usts 0,00                                                                                         |                                                                                                    |                                                                                                    |                                                                                         |                                                                    |                                                                   |                                                |
| Office supplies and other consumables                                                                                                    | 1                                                                                                    | 0,00                                                                               | 3. Equipment and supplies                                                                                                    | 0,00                                                                                              |                                                                                                    |                                                                                                    |                                                                                         |                                                                    |                                                                   |                                                |
| Maintenance of the office                                                                                                    |                                                                                                    | 0,00                                                                               | 4. Services                                                                                                    | 10 000,00                                                                                         |                                                                                                    |                                                                                                    |                                                                                         |                                                                    |                                                                   |                                                |
| Office renting or depreciation of owned                                                                                                    | I premises                                                                                                    | 0,00                                                                               | TOTAL DIRECT COSTS                                                                                                    | 10 000,00                                                                                         |                                                                                                    |                                                                                                    |                                                                                         |                                                                    |                                                                   |                                                |
| Insurances and security                                                                                                    |                                                                                                    | 0,00                                                                               |                                                                                                    |                                                                                                   |                                                                                                    |                                                                                                    |                                                                                         |                                                                    |                                                                   |                                                |
| Telephone                                                                                                    |                                                                                                    | 0,00                                                                               | Total indirect costs                                                                                                    | 5 000,00                                                                                          |                                                                                                    |                                                                                                    |                                                                                         |                                                                    |                                                                   |                                                |
| Electricity                                                                                                    |                                                                                                    | 0,00                                                                               | Total direct costs                                                                                                    | 10 000,00                                                                                         |                                                                                                    |                                                                                                    |                                                                                         |                                                                    |                                                                   |                                                |
| Heating                                                                                                    |                                                                                                    | 0,00                                                                               | Note for indirect costs                                                                                                    | 50,00 %                                                                                           |                                                                                                    |                                                                                                    |                                                                                         |                                                                    |                                                                   |                                                |
| Cleaning                                                                                                    |                                                                                                    | 0,00                                                                               | Global rate higher than 7 project may be applied                                                                                              | %; flat rate of 7% for the                                                                        |                                                                                                    |                                                                                                    |                                                                                         |                                                                    |                                                                   |                                                |
| Bank charges                                                                                                    |                                                                                                    | 0,00                                                                               |                                                                                                    |                                                                                                   |                                                                                                    |                                                                                                    |                                                                                         |                                                                    |                                                                   |                                                |
| other                                                                                                    |                                                                                                    | 0,00                                                                               |                                                                                                    |                                                                                                   |                                                                                                    |                                                                                                    |                                                                                         |                                                                    |                                                                   |                                                |
| + add                                                                                                    |                                                                                                    |                                                                                    |                                                                                                    |                                                                                                   |                                                                                                    |                                                                                                    |                                                                                         |                                                                    |                                                                   |                                                |
| TOTAL ADMINISTRATIVE COSTS                                                                                                    |                                                                                                    | 5 000,00                                                                           |                                                                                                    |                                                                                                   |                                                                                                    |                                                                                                    |                                                                                         |                                                                    |                                                                   |                                                |
| 1                                                                                                    |                                                                                                    |                                                                                    |                                                                                                    |                                                                                                   |                                                                                                    |                                                                                                    |                                                                                         |                                                                    |                                                                   |                                                |

## IX THE LEAD BENEFICIARY (ГОЛОВНИЙ БЕНЕФІЦІАР) та X THE BENEFICIARIES (БЕНЕФІЦІАРИ)

Ці розділи повинні бути заповнені точно відповідно до інструкцій, розміщеними на білому і зеленому полях в AF, включаючи інструкції, видимі після натискання зеленої кнопки зі знаком запитання.

У пункті **9.1 / 10.1** *Name of the organisation in English* - змініть назву надану замовчуванням з «Бенефіціар 0» на відповідну назву англійською мовою.

*Type of organisation* - виберіть відповідний тип організації із списку.

У разі організацій певного типу, для яких немає точної відповідності в списку, будь ласка, виберіть тип який найбільше відповідає у вашому випадку і впишіть в поле "Comments" пояснення / додаткову інформацію.

9.2 / 10.2 *Sources of financing* - при описі джерел фінансування для організації вкажіть приблизну ступінь фінансування з кожного з перерахованих джерел, переважно в %.

9.3 / 10.3 Declaration by the Lead Beneficiary to the Application Form / Partnership statement - необхідно вибрати відповідні опції, що стосуються можливості повернення ПДВ і відповідних прав власності на нерухомість (у разі інфраструктурного / інвестиційного компоненту в проекті). Також повинні бути заповнені поля з даними особи, яка уповноважена на підписання декларацію Головного Бенефициара.

Можливість відшкодування ПДВ поширюється тільки на польських бенефіціарів. Якщо відшкодування ПДВ неможливо, необхідно вказати правову базу. Заявники з України та Білорусі складають бюджет проекту в сумах нетто.

Додаток А0 - вкажіть контактні дані осіб, які відповідатимуть за кореспонденцію пов'язану із заявкою. Ці дані (включаючи адресу електронної пошти) будуть використовуватися Спільним технічним секретаріатом для зв'язку з бенефіціаром, серед іншого у випадку необхідності надання пояснень до заявки. Отже, це повинен бути адреса поштової скриньки яка регулярно перевіряється і ім'я людини, яка буде в курсі питань, пов'язаних із заявкою. Контактну інформацію не буде видно ні на файлі PDF, ні на роздруківці, вона буде збережена в спеціальній базі даних для використання Спільним технічним секретаріатом.

Заявка повинна бути заповнена англійською мовою, за винятком полів, де дані повинні бути введені національними мовами

#### ВАЖЛИВІ КНОПКИ У ВЕРХНІЙ ЧАСТИНІ ФОРМИ

#### ПРОВЕРКА- кнопка «Validate»

При заповненні заявки ви повинні час від часу натискати кнопку «Validate». Якщо будь-яка частина заявки (на вкладці зліва) буде виділена червоним, це означає, що її необхідно заповнити / виправити! Дані необхідно буде заповнити відповідно до інструкцій в кожному розділі, що зазначені червоним.

#### Збереження - кнопки "Save", "Save and exit"

На кожному етапі роботи з заявочною формою ви можете її зберегти і вийти з генератора. Всі зміни в чорновому варіанті заявки будуть збережені. Файл може бути збережений локально і, наприклад, відправлений для заповнення партнерам, але слід пам'ятати, що неможливо об'єднати зміни в файлі, тобто коли один користувач вносить зміни, він повинен зберегти і відправити файл і не може вносити будь-які зміни під час заповнення форми іншим користувачем.

#### ФІНАЛІЗАЦІЇ - ЗАКЛЮЧНА ВЕРСІЯ заявки

Якщо вся необхідна інформація внесена до заявки і правильність заповнення підтверджується позитивним результатом перевірки (тобто після натискання кнопки «Validate», жодна із частин

AF не будуть автоматично відмічена червоним), у верхньому рядку з'явиться додаткова кнопка **«Finalise».** 

Після натискання цієї кнопки, заявка буде збережена як остаточний документ і цей документ буде перенесений зі вкладки «Draft documents» до «Final documents» на головній сторінці генератора.

На вкладці «Final documents» на головній сторінці генератора в остаточній версії заявки з'являться три важливі кнопки:

• **«to draft»** - готову заявку можна буде, при необхідності, повторно редагувати. Для цього заявка буде перенесена назад до списку «Draft documents».

УВАГА: в кожному такому випадку після повторного натискання кнопки «Finalise» файл буде мати нову контрольну суму, навіть якщо в ньому не було внесено жодних змін! Це означає, що додатки з контрольною сумою (наприклад, декларації бенефіціарів) повинні бути перепідписані на актуальних версіях.

• «Save AF to disk» - створити файл з розширенням .af для відправки в електронній формі до Спільного технічного секретаріату Програми транскордонного співробітництва PL-BY-UA на 2014-2020. Файл буде містити унікальну контрольну суму.

• «Save AF to PDF» - для створення PDF файлу для відправки в Спільний технічний секретаріат. Електронний файл буде містити унікальну контрольну суму.

Декларація Головного бенефіціара (тільки для ведучого бенефіціара) і Декларація о партнерстві (окремі заяви для кожного партнера, крім головного партнера) повинні бути підписані уповноваженою особою організації, а відскановані документи повинні бути відправлені в електронному вигляді разом з файлами .af i. pdf.

УВАГА! Обидва електронних файли (.af i .pdf), й також скани підписаних декларацій повинні мати однакові контрольні суми на кожній сторінці !!!

Контрольна сума містить інформацію про номер набору, тому має використовуватися генератор, створений тільки для цього конкретного набору.

Обидва файли будуть збережені в папці на вашому комп'ютері, де за замовчуванням записуються всі завантажені файли.

#### висилання

До Спільного технічного секретаріату в необхідні терміни необхідно переслати через індивідуальний аккаунт Ведучого бенефіціара наступний комплект документів, спакований до одного ZIP-файлу:

1. РDF і .af файли заявочної форми (остаточні версії з однаковою контрольної сумою).

2. Скановані копії від руки підписаних Декларацій Головного бенефіціара (тільки для Головного бенефіціара) і Декларацій о партнерстві (окремі декларації для всіх партнерів, крім Головного бенефіціара) до форми заявки.

3. Для кожної відправленої заявки повинен бути підготовлений окремий файл .zip (максимум 3 файли)

| UPL | OADED APPLICA | Список заявок, відправлених в<br>СТС |                |                  |  |
|-----|---------------|--------------------------------------|----------------|------------------|--|
|     |               |                                      |                |                  |  |
| #   | File          | Uploa                                | d Date         | Delete file      |  |
| 1   | test_PBU3.zip | 2019-                                | 11-20 10:32:00 | Delete this file |  |

# UPLOAD APPLICATION FORM

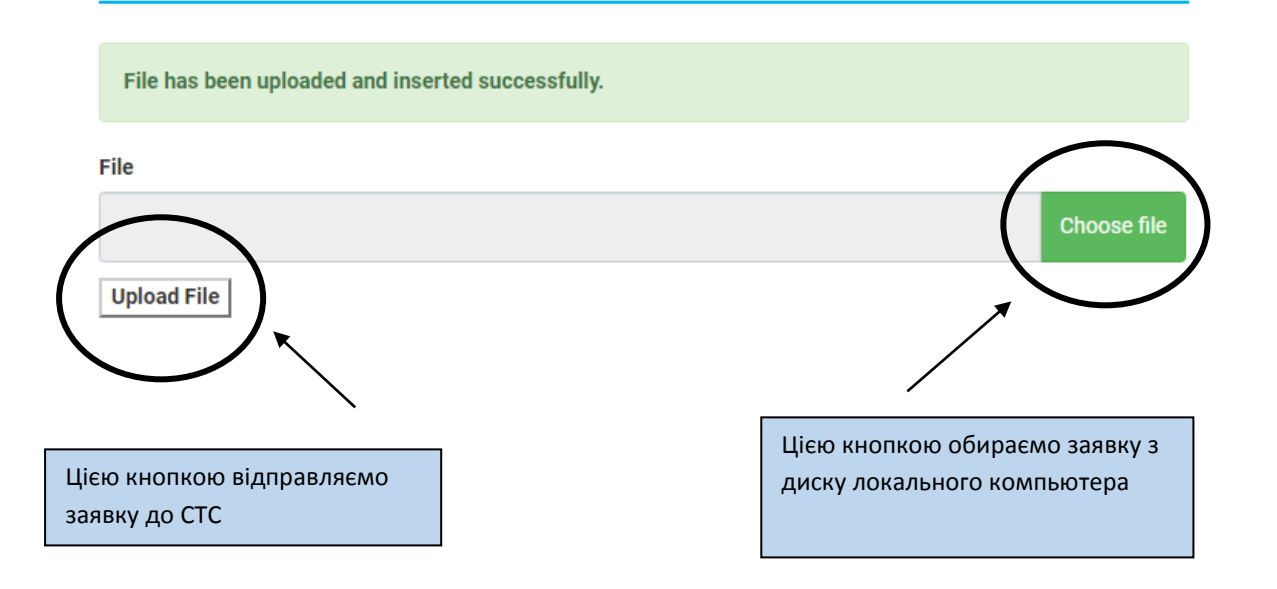